## ADDING A VEHICLE TO YOUR RESIDENTIAL VISITOR'S PERMIT

- 1. At the Parking Department Homepage CLICK on the Bozeman Parking Portal link.
- 2. CLICK the <u>'Manage Parking Permits'</u> button in the top-center of the page.
- Either use your User ID # and Password to Login (provided to you by the City of Bozeman), <u>OR</u> if you have previously created a guest account, <u>CLICK</u> on <u>'Click Here to Log Into It'</u> to login using your email and password.
  - a. First time in, you may be prompted to create a new password (your new Password should be at least 6 characters, and requires an upper case character, a lower case character, and one special character).
- 4. You now see your account information on the City of Bozeman Parking Portal page. CLICK the 'Manage Permits' button.
- 5. At the 'View Account Permits' page, CLICK <u>on the Visitor Permit</u> # for which you want to add a license plate.
- 6. You are now on the 'Permit Details' page:
- 7. If you have less than three vehicles associated with this permit, CLICK on 'Add Vehicle to Permit'
- 8. If there are already three license plates associated with this permit, you will need to delete a vehicle so you can add the desired visitor license plate
  - a. Choose the vehicle plate you wish to delete, **CLICK** the "<u>Delete</u>" button located next to that license plate and **CLICK** 'OK' to confirm.
  - b. Now, CLICK on "Add Vehicle to Permit"
- 9. You are now at the 'Add Vehicle to Permit' page, either
  - a. Choose one of the listed vehicle plates and CLICK "Add Selected Vehicle"
  - b. <u>Or</u>, CLICK the 'Add Vehicle' button.
  - i. If you click the 'Add Vehicle' button, you will go to the 'Register Additional Vehicle' page
  - ii. At the 'Register Vehicle' page:
    - iii. Enter license plate number, state, type of vehicle, and under 'Relationship to Vehicle' *select Visitor*; CLICK 'Next'.
- 10. You are on the 'Nickname' page, enter a nickname for this vehicle; CLICK 'Next'.
- 11. You are back at the "Add Vehicle to Permit" screen. You will see a menu of license plate numbers:
  - a. Select the license plate you want added to the permit
  - b. **CLICK** 'Add the Selected Vehicle'.
  - c. You should now see the vehicle listed on your permit.
- 12. The Visitor's Permit will hold up to three (3) vehicles at one time.
- 13. After three (3) vehicles have used the Visitors Permit, for new vehicles, you will need to delete a vehicle (using the onscreen button) and add a new vehicle as described above.

## You can also view the instructional video on the Parking Department Homepage

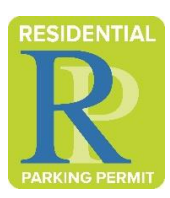